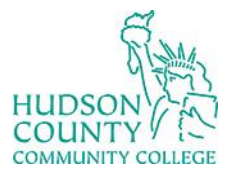

Information Technology Services

Support Phone: (201) 360-4310 Website: <u>https://www.hccc.edu/administration/its/index.html</u> Support Email: <u>itshelp@hccc.edu</u> Twitter: @HCCC\_ITS

## How to Change Your Password on a Computer

- 1. Type your username (first part of your email e.g. jdoe)
- 2. Type your password (same as your email and portal)
- 3. Read and click OK to accept the HCCC Acceptable Use Procedure
- 4. Once you are logged in press Ctrl-Alt-Delete
- 5. From the list click, "Change a Password"

| Lock              |
|-------------------|
| Sign out          |
| Change a password |
| Task Manager      |
|                   |
| Cancel            |
|                   |

6. Type your existing password

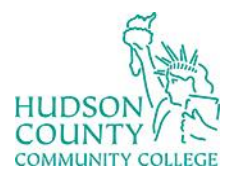

## Information Technology Services

Support Phone: (201) 360-4310 Website: https://www.hccc.edu/administration/its/index.html Support Email: <u>itshelp@hccc.edu</u> Twitter: @HCCC\_ITS

7. Type your new password and then again in the confirmation box

| Cł                    | hange a password                                          |
|-----------------------|-----------------------------------------------------------|
|                       | HUDSON\pclay                                              |
| and the second second | Old password                                              |
|                       | New password                                              |
|                       | Confirm password →                                        |
|                       | Sign in to: HUDSON<br>How do I sign in to another domain? |
|                       | Cancel                                                    |